# **UrbanTexture** 使用说明

# Version 1.0.0

2021年11月 UrbanComp@HPSCIL <u>https://www.urbancomp.net/</u>

# 1. 产品介绍

### 1.1 产品简介

UrbanTexture V1.0.0 用于计算地理位置周围建筑物的分布曲线,并支持提取曲线的数学特征,其获取的特征可用于表示地表温度。UrbanTexture 也支持接口输入和输出数据、基于 Geohash 的空间分析、曲线可视化和特征提取。

### 1.2 使用对象

城市规划相关从业人员和科研工作者。

### 1.3 安装方法

**解压**软件压缩包,打开解压后文件夹,点击 setup.exe,跟着**向导**完成安装。 点击 UrbanTexture.exe 或**快捷方式**即可使用软件。

## 1.4 界面展示效果

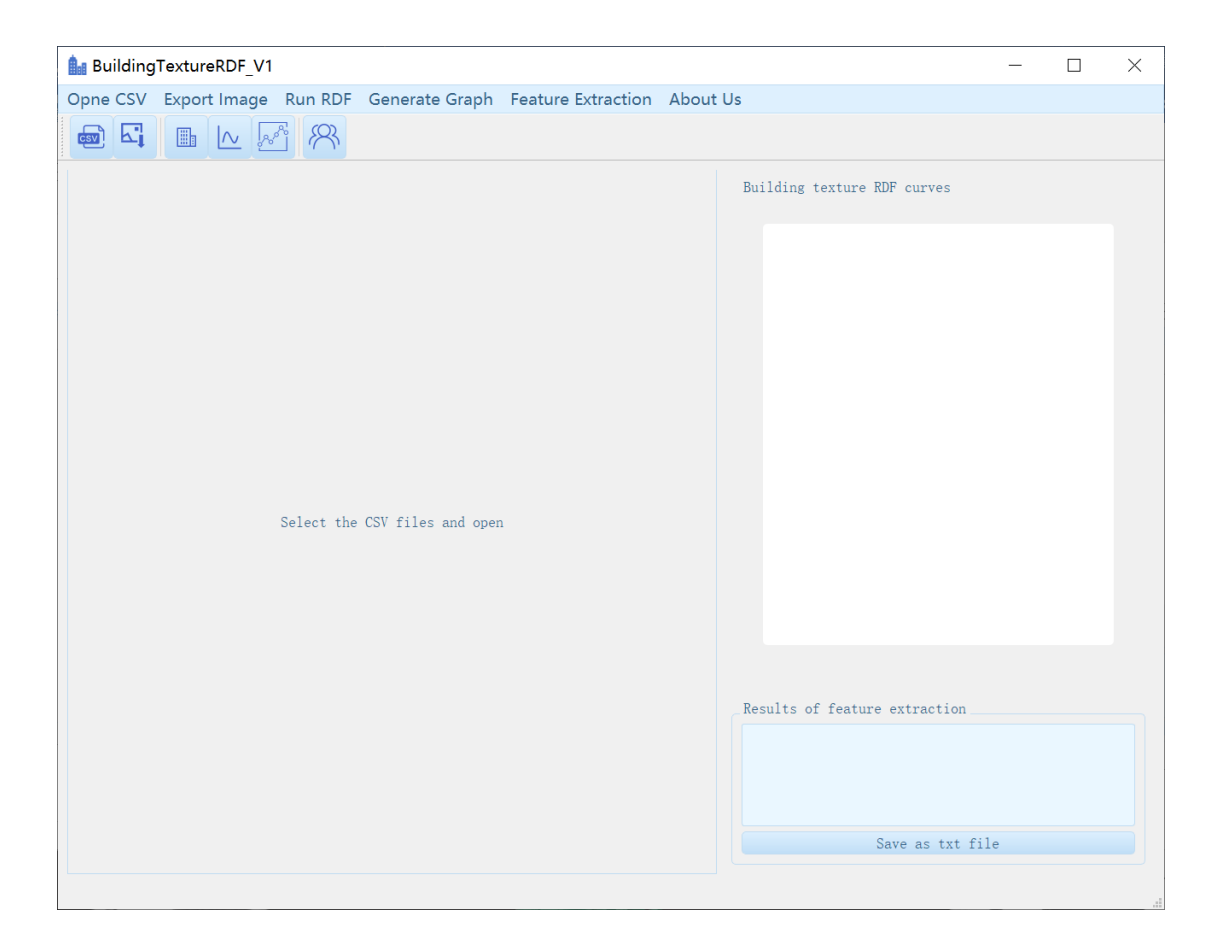

## 1.5 软件控件说明

### 1.5.1 菜单栏

菜单栏包含以下6部分:

"Open CSV", "Export Image", "Run RDF", "Generate Graph", "Feature Extraction" 和 "About US"。

| O | one | CSV | Ехро | rt Ima | ge   | Run RI | )F | Generate Graph | Feature Ext | traction | About Us |
|---|-----|-----|------|--------|------|--------|----|----------------|-------------|----------|----------|
| q | sv  | k,  |      | $\sim$ | مرمح | i R    |    |                |             |          |          |

## 1.5.2 工具栏

工具栏由 "CSV", "Export Image", "RDF"," GenerateGraph", "Feature Extraction" 和 "AboutUs" 组成。

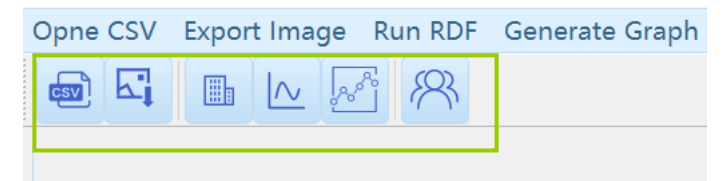

# 1.5.3 数据可视化区域

| Bui  | dingTextureF | RDF_V1              |                |                |               | - 0                                                                                  |
|------|--------------|---------------------|----------------|----------------|---------------|--------------------------------------------------------------------------------------|
| pne  | CSV Export   | Image Run RDF       | Generate Graph | Feature Extrac | tion About Us |                                                                                      |
|      | <b>⊳1</b> ⊞  |                     |                |                |               |                                                                                      |
| erdu | osi.csv 🖾 i  | .nput_lat_lon.csv E | 3 result.csv 🖾 |                |               | Building texture RDF curves                                                          |
|      | FID          | floor               | center_lat     | center_lon     | size          |                                                                                      |
|      | 0            | 10                  | 39.802790549   | 110.00455310   | 224.32357006  | ∎line 1 ∎line 2 ∎line 3 ∎line 4 ∎line 5 ∎line 6                                      |
|      | 1            | 10                  | 39.802965141   | 109.98685887   | 641.98578813  | 0.00022                                                                              |
|      | 2            | 10                  | 39.803215367   | 109.98927044   | 909.38723185  | 0.00020                                                                              |
|      | 3            | 10                  | 39.803480540   | 110.00492845   | 1689.9609592  | 0.0012                                                                               |
|      | 4            | 10                  | 39.803732331   | 110.02452015   | 602.89449969  | 0.00015                                                                              |
|      | 5            | 10                  | 39.803175855   | 109.95250737   | 637.52894254  | 0.00016                                                                              |
|      | 6            | 10                  | 39.803531408   | 109.99053091   | 828.60523642  | 0.00013                                                                              |
|      | 7            | 10                  | 39.803544486   | 109.98925915   | 944.11385557  |                                                                                      |
|      | 8            | 10                  | 39.803248127   | 109.95337638   | 556.24577322  | <u><u><u></u></u> 0.0011</u>                                                         |
| )    | 9            | 10                  | 39.803759821   | 110.00469775   | 730.70703441  | 0.0009                                                                               |
|      | 10           | 10                  | 39.803767694   | 110.01970779   | 3792.6895218  | 0.00007                                                                              |
| 2    | 11           | 10                  | 39.803516449   | 109.98689493   | 820.67409816  |                                                                                      |
|      | 12           | 10                  | 39.803493187   | 109.95249671   | 637.94234554  | 0.0004                                                                               |
|      | 13           | 10                  | 39.803873436   | 109.98951560   | 565.79256639  | 0.00002                                                                              |
|      | 14           | 10                  | 39.803574244   | 109.95313568   | 502.63202291  | 0.00000                                                                              |
| 5    | 15           | 10                  | 39.803810620   | 109.95236796   | 514.37307553  |                                                                                      |
|      | 16           | 10                  | 39.803908323   | 109.95294731   | 518.54789192  | K                                                                                    |
| 3    | 17           | 10                  | 39.804100892   | 109.95234824   | 529.44860947  |                                                                                      |
| •    | 18           | 10                  | 39.804205047   | 109.95285000   | 516.03245706  | Results of feature extraction                                                        |
| )    | 19           | 10                  | 39.804048448   | 109.95803857   | 1539.4142732  | Area of 0 to max trough point = $0.0005225$<br>Length of 0 to max trough point = $9$ |
|      | 20           | 10                  | 39.804853898   | 110.02314958   | 1012.7066552  |                                                                                      |
| 2    | 21           | 10                  | 39.805025496   | 109.98935075   | 1080.4955917  | Shannon Entropy = 0.173287<br>Approximate Entropy = -0.11783                         |
|      | 22           | 10                  | 39.805007705   | 109.99021034   | 825.64291455  | Size of features = 30                                                                |
|      | 23           | 10                  | 39.805044944   | 109.99081653   | 622.68177751  | Same an test fill-                                                                   |
|      |              |                     |                |                |               | Dave as the life                                                                     |

# 1.5.4 异常提示对话框

在"Generate RDF"中,若没有选择参数直接运行的话,会向您提供如下错误提示:

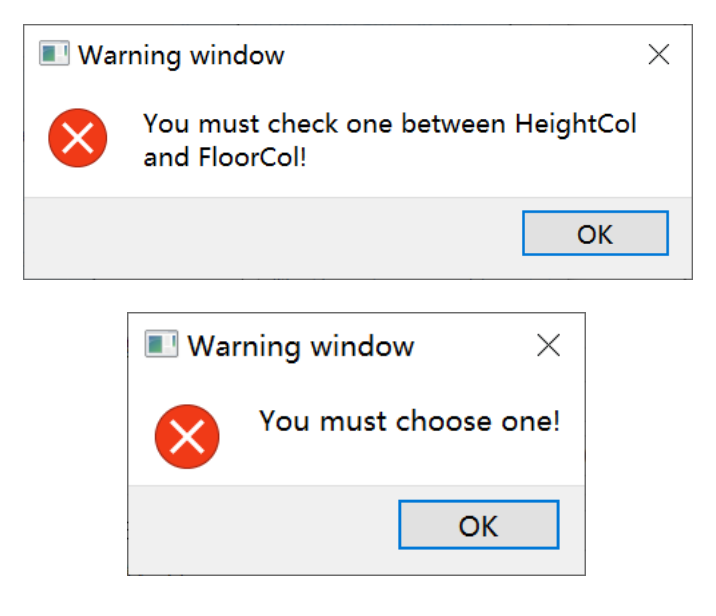

| I Warning window $	imes$            |
|-------------------------------------|
| Unknown lat_lon file format!        |
| ОК                                  |
| 若没有选择输出 CSV 文件路径,则会提示:              |
| $\blacksquare$ Error window $	imes$ |
| Error: create output file fail.     |
| ОК                                  |
|                                     |

在点击"Generate Graph"图标 <sup>△</sup> 或"Feature Extraction"图标 <sup>∞</sup> 时,会弹出选择参数的界面,若没有选择 csv 文件或行数直接运行,会向您提供如下错误提示:

| 🔳 Wai        | ming window $~	imes$ |
|--------------|----------------------|
| $\bigotimes$ | Invalid file path!   |
|              | ОК                   |

在"Generate Graph"中,如果您输入的对应建筑行数超过了范围,会有如下错误提示:

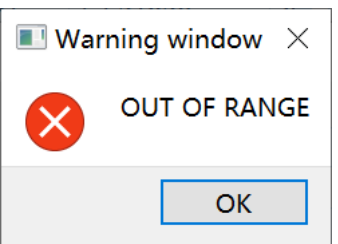

在"Generate Graph"中,当您填写参数信息时,不能选择同样的列数进行 计算。

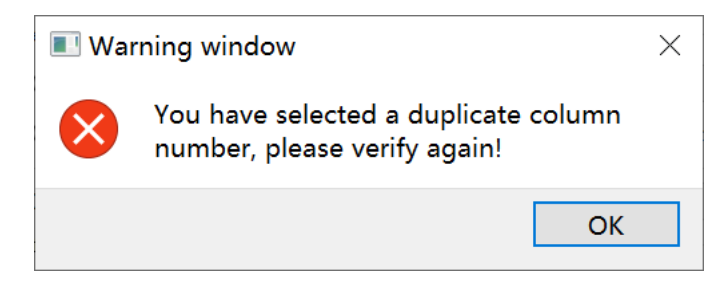

在"Generate Graph"中, FID 是整数,经纬度是小数,不能错误选择列数赋 值。

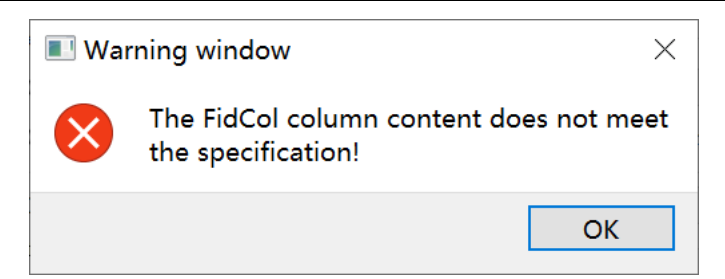

在"Generate Graph"中,您输入的建筑行数不能超过文件最大范围。

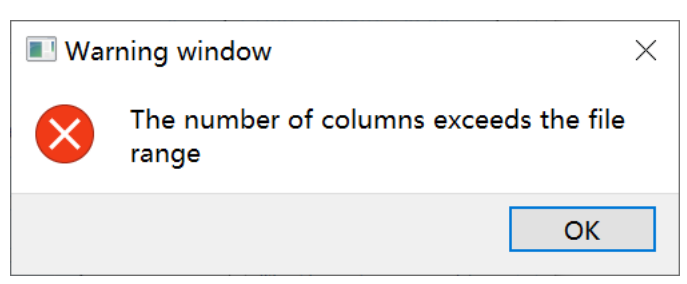

在"Generate Graph"和"Feature Extraction"中,您必须选择符合要求的 CSV 文件来绘制曲线或计算曲线的特征值

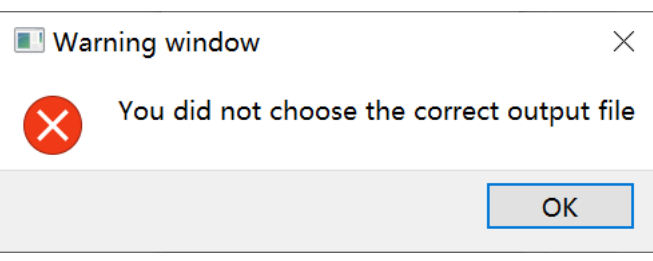

## 2. 数据展示功能

### 2.1 基本功能

### 2.1.1 导入 CSV 文件

在本软件主界面的工具栏中点击"csv"图标 2 ,可跳转至打开 csv 文件对话框。选择需要打开的 csv 文件进行导入,完成后续操作。 您还可以添加多个 CSV 文件以供查看。

| Bu<br>Opne | ildingTe<br>CSV I | xtureRDF_V1<br>xport Image Run RDF | Generate Graph | Feature Extract | ion About Us | - 0                                                                                                    |
|------------|-------------------|------------------------------------|----------------|-----------------|--------------|----------------------------------------------------------------------------------------------------|
| -          | K.                | B L V 8                            |                |                 |              |                                                                                                    |
| eerd       | uosi.csv          | input_lat_lon.csv 🛛                | result.csv 🖾   |                 |              | Building texture RDF curves                                                                                                    |
|            |                   | ID floor                           | center lat     | center lon      | size         |                                                                                                    |
| 1          | 0                 | 10                                 | 39.802790549   | 110.00455310    | 224.32357006 | ∎line 1 ∎line 2 ∎line 3 ∎line 4 ∎line 5 ∎line 6                                                                                              |
| 2          | 1                 | 10                                 | 39.802965141   | 109.98685887    | 641.98578813 | 0.00022                                                                                                    |
| 3          | 2                 | 10                                 | 39.803215367   | 109.98927044    | 909.38723185 | 0.00020                                                                                                    |
| 4          | 3                 | 10                                 | 39.803480540.  | 110.00492845    | 1689.9609592 | 0.00020                                                                                                    |
| 5          | 4                 | 10                                 | 39.803732331   | 110.02452015    | 602.89449969 | 0.00018                                                                                                    |
| 6          | 5                 | 10                                 | 39.803175855   | 109.95250737    | 637.52894254 | 0.00016                                                                                                    |
| 7          | 6                 | 10                                 | 39.803531408   | 109.99053091    | 828.60523642 | 0.00013                                                                                                    |
| 8          | 7                 | 10                                 | 39.803544486   | 109.98925915    | 944.11385557 |                                                                                                    |
| 9          | 8                 | 10                                 | 39.803248127   | 109.95337638    | 556.24577322 | <u><u><u></u><u></u><u></u><u></u><u></u><u></u><u></u><u></u><u></u><u></u><u></u><u></u><u></u><u></u><u></u><u></u><u></u><u></u></u></u> |
| 10         | 9                 | 10                                 | 39.803759821   | 110.00469775    | 730.70703441 | 0.00009                                                                                                    |
| 11         | 10                | 10                                 | 39.803767694   | . 110.01970779  | 3792.6895218 | 0.00007                                                                                                    |
| 12         | 11                | 10                                 | 39.803516449   | 109.98689493    | 820.67409816 |                                                                                                    |
| 13         | 12                | 10                                 | 39.803493187   | 109.95249671    | 637.94234554 | 0. 00004                                                                                                    |
| 14         | 13                | 10                                 | 39.803873436   | 109.98951560    | 565.79256639 | 0.0002                                                                                                    |
| 15         | 14                | 10                                 | 39.803574244   | 109.95313568    | 502.63202291 | 0.00000                                                                                                    |
| 16         | 15                | 10                                 | 39.803810620   | 109.95236796    | 514.37307553 |                                                                                                    |
| 17         | 16                | 10                                 | 39.803908323   | 109.95294731    | 518.54789192 | R                                                                                                    |
| 18         | 17                | 10                                 | 39.804100892   | 109.95234824    | 529.44860947 |                                                                                                    |
| 19         | 18                | 10                                 | 39.804205047   | 109.95285000    | 516.03245706 | Results of feature extraction                                                                                                    |
| 20         | 19                | 10                                 | 39.804048448   | 109.95803857    | 1539.4142732 | Area of 0 to max trough point = 0.0005225<br>Length of 0 to max trough point = 9                                                             |
| 21         | 20                | 10                                 | 39.804853898   | 110.02314958    | 1012.7066552 |                                                                                                    |
| 22         | 21                | 10                                 | 39.805025496   | 109.98935075    | 1080.4955917 | Shannon Entropy = 0.173287<br>Approximate Entropy = -0.117783                                                                                |
| 23         | 22                | 10                                 | 39.805007705   | 109.99021034    | 825.64291455 | Size of features = 30                                                                                                    |
| 24         | 23                | 10                                 | 39.805044944   | 109.99081653    | 622.68177751 | Sava as tet fila                                                                                                    |
|            |                   |                                    |                |                 |              | Save as the file                                                                                                    |

# 2.1.2 生成 TextureRDF

点击工具栏上的图标 或主界面菜单栏上的"Run RDF"按钮 Run RDF,在该界面中生成 TextureRDF。

参数信息在界面第一页有详细说明。您还可以在本节末尾看到参数信息。

| generateTextureRDF                                                                                                    | —                                                                                        |                                                                                   | $\times$ |
|----------------------------------------------------------------------------------------------------|------------------------------------------------------------------------------------------|-----------------------------------------------------------------------------------|----------|
| Parameter Description Parameter Settings                                                                                                    |                                                                                          |                                                                                   |          |
| First, please enter the path of the csv file containing information;                                                                                                    | ing the                                                                                  | building                                                                          |          |
| Second, you need to enter the column number that cont<br>location information, which contains the following for<br>Column number of FID: range[0, maximum col<br>shows the information of FID data, and the co<br>be integers.<br>Column number of longitude: range[0, maximum<br>location of the longitude of longitude of lon | ains th<br>our para<br>lumn nur<br>olumn d                                               | ne<br>mmeters:<br>nber),<br>lata must<br>umn                                      |          |
| number),<br>shows the information of longitude data, and<br>data must be decimals.<br><b>Column number of latitude</b> : range[0, maxim<br>number),<br>shows the information of latitude data, and<br>must be decimals.                                                                                                    | l the co<br>um colu<br>the col                                                           | lumn<br>mn<br>umn data                                                            |          |
| <pre>Third, you need enter the height information, which of<br/>following four parameters:<br/>Column number of total floor height: ran<br/>column number),<br/>shows the information of total floor height<br/>column data must be decimals.<br/>Column number of the number of floors: r<br/>column number),<br/>shows the information of the number of floor<br/>column data must be integers.<br/>Floor height: greater than zero, shows the<br/>the height of each floor;<br/>Note that you can only select either the floor height<br/>or the height of each floor for parameter input, and</pre>                                                                                                    | contains<br>nge[0, m<br>data, a<br>cange[0,<br>cs data,<br>inform;<br>t columr<br>if you | the<br>maximum<br>and the<br>maximum<br>and the<br>ation of<br>n number<br>select |          |
| Fourth, if your input file contains DEM data, check h                                                                                                    | nere and                                                                                 | l set the                                                                         |          |

| 💼 generateTextureRDF         | - 🗆 X                               |
|------------------------------|-------------------------------------|
| Parameter Description Parame | ter Settings                        |
| CSV1 for input               |                                     |
| The location information     |                                     |
| Column number of FID         | 0                                   |
| Column number of longitud    | e 0 🔆 Column number of latitude 0 🔆 |
| Column number of unit are    |                                     |
| The height information       |                                     |
| Olumn number of Total f      | loor height 0                       |
| O Column number of floors    | 0 Floor height 2.00 🔹               |
| ○ Column number of DEM 0     | <u> </u>                            |
| Information used for comput  | ation                               |
| Dome step radius 0.00        | <u> </u>                            |
| Total radius of dome 0.00    | <u>^</u>                            |
| Hash level 0                 |                                     |
| CSV2 for input               |                                     |
| Output CSV res               | lt.csv                              |
|                              |                                     |
|                              | Run                                 |
|                              | Back                                |
|                              |                                     |

点击"CSV1 for input"、"CSV2 for input"和"Output CSV"按钮跳转到资源管理器,选择要输入的文件。如果选择成功,系统将提示您。

|                                                                                                    |                         |   |   | 01.04                              |   | onear |   |
|----------------------------------------------------------------------------------------------------|-------------------------|---|---|------------------------------------|---|-------|---|
| 📠 File dialog!                                                                                                    |                         |   |   |                                    |   |       | × |
| ← → • ↑ 🖡 « 🖡                                                                                                    | 面 > UrbanTexture > data | ~ | U |                                    |   |       |   |
| 组织 ▼ 新建文件夹                                                                                                    |                         |   |   |                                    | • |       | ? |
| <ul> <li>OneDrive - Pers</li> <li>此电脑</li> <li>3D 对象</li> <li>视频</li> <li>图片</li> <li>文档</li> <li>下载</li> <li>音乐</li> <li>桌面</li> <li>Windows (C:)</li> <li>Data (D:)</li> </ul> | eerduosi.csv<br>sv      |   |   |                                    |   |       |   |
| 文件                                                                                                    | 名(N): eerduosi.csv      |   | ~ | CSV files(*.csv)<br>打开( <u>O</u> ) |   | 取消    | ~ |

| 🔳 Info | rmation window $\qquad	imes$ |
|--------|------------------------------|
|        | File successfully creat!     |
|        | ОК                           |

请在界面中输入符合规则的所有参数,然后单击"**Run**"。您输入的参数将显示在左下角的小窗口中:

| 🔒 generateTextureRDF                                                                                                    |                  |               |            | —         |             | ×       |
|----------------------------------------------------------------------------------------------------|------------------|---------------|------------|-----------|-------------|---------|
| Parameter Description P                                                                                                    | arameter         | • Settings    |            |           |             |         |
| CSV1 for input                                                                                                    | s/jion           | y/Desktop/    | /UrbanTe   | xture/dat | a/eerduos   | i.csv   |
| The location information                                                                                                    | ion              |               |            |           |             |         |
| Column number of                                                                                                    | FID              | 0             |            |           |             | <b></b> |
| Column number of lon                                                                                                    | gitude           | 2 <u>·</u> Co | lumn num   | ber of la | atitude 3   | *<br>*  |
| Column number of uni                                                                                                    | t area           | 4             |            |           |             | A<br>V  |
| The height information                                                                                                    | 1                |               |            |           |             |         |
| ○ Column number of To                                                                                                    | tal floo         | or height     |            |           |             | ×       |
| • Column number of fl                                                                                                    | oors             |               | 1 <u>·</u> | Floor hei | ght 3.00    | *<br>*  |
| ○ Column number of DEM                                                                                                    |                  |               |            |           |             | *       |
| Information used for o                                                                                                    | computati        | ion           |            |           |             |         |
| Dome step radius                                                                                                    | 500.00           |               |            |           |             | ×       |
| Total radius of dome                                                                                                    | 5000.00          |               |            |           |             | A<br>V  |
| Hash level                                                                                                    | 8                | ×             | C          | ) Whether | to norma    | lize    |
| CSV2 for input                                                                                                    | my/Des           | ktop/Urbar    | nTexture,  | /data/inp | ut_lat_lo   | n. csv  |
| Output CSV                                                                                                    | result.          | .csv          |            |           |             |         |
| FID_Column is 0<br>LAT_Column is 2<br>LNG_Column is 3<br>PerArea_Column is 4<br>you choose is floor nur<br>every floor's height is | mber, and<br>s 3 | d its col     | is 1       |           | Run<br>Back |         |

单击"CSV"图标 U显示输出文件结果

| nt O  | result. csv | × 8       |             |          |          |           |           |           |                             |
|-------|-------------|-----------|-------------|----------|----------|-----------|-----------|-----------|-----------------------------|
| art 🖸 | result.csv  | 0         |             |          |          |           |           |           |                             |
|       |             |           |             |          |          |           |           |           | Ruilding texture RDF curves |
|       | nEID        | lat       | lon         | entropy  | R500.000 | R1000.000 | R1500.000 | R2000.000 | JULAURINE CONCLECTION       |
| 0     |             | 39 820801 | 109 946785  | 2 135613 | 0.000014 | 0.000022  | 0.000028  | 0.000038  |                             |
| 1     |             | 39.835842 | 109 969597  | 2 161432 | 0.000010 | 0.000032  | 0.000037  | 0.000047  |                             |
| 2     |             | 39 806011 | 109.991631  | 2 251056 | 0.000019 | 0.000043  | 0.000063  | 0.000077  |                             |
| 3     |             | 39 805717 | 110.027641  | 2 109608 | 0.000012 | 0.000021  | 0.000036  | 0.000036  |                             |
| 4     |             | 30 8251/2 | 100.0276007 | 2 227457 | 0.000016 | 0.000047  | 0.000071  | 0.000079  |                             |
| 5     |             | 30 847683 | 100.04/885  | 1 738420 | 0.000002 | 0.000011  | 0.000011  | 0.000017  |                             |
| 6     |             | 20 822275 | 100.022276  | 2 11/570 | 0.000002 | 0.000026  | 0.000047  | 0.000065  |                             |
| 7     |             | 20 202022 | 109.952742  | 1 052299 | 0.000006 | 0.000020  | 0.000018  | 0.000026  |                             |
| ,     |             | 20 200200 | 109.9333745 | 2 222069 | 0.000014 | 0.000021  | 0.000060  | 0.000076  |                             |
|       |             | 20 02/502 | 100.067924  | 2 111050 | 0.000000 | 0.000037  | 0.000042  | 0.000051  |                             |
| 1 10  |             | 20 202605 | 100.060280  | 2.010444 | 0.000003 | 0.000032  | 0.000042  | 0.000031  |                             |
| 2 11  |             | 20.015010 | 110.020016  | 1.050005 | 0.000007 | 0.000010  | 0.000030  | 0.000040  |                             |
| 2 12  |             | 20.010504 | 110.020010  | 2 160252 | 0.000011 | 0.000023  | 0.000053  | 0.000052  |                             |
| 1 12  |             | 20.916174 | 110.021575  | 2.105555 | 0.000011 | 0.000027  | 0.000032  | 0.000033  |                             |
| + 13  |             | 20.002260 | 110.033043  | 2.050555 | 0.000000 | 0.000018  | 0.000034  | 0.000052  |                             |
| o 16  | •           | 20 027274 | 100.020276  | 2.030403 | 0.000015 | 0.000028  | 0.000040  | 0.000038  |                             |
| 7 16  |             | 20.017215 | 110.000873  | 2.225014 | 0.000015 | 0.000054  | 0.000069  | 0.000030  |                             |
| 10    |             | 39.017213 | 110.009672  | 2.250914 | 0.000020 | 0.000056  | 0.000005  | 0.000075  |                             |
| D 17  |             | 59.050502 | 110.012055  | 1.995000 | 0.000001 | 0.000009  | 0.000025  | 0.000035  |                             |

#### 2.1.2.1 FID 列号

范围[0,最大列号),表示 FID 的数据信息,且必须是整数。

#### 2.1.2.2 经度列号

范围[0,最大列号),表示经度的数据信息,且必须是小数。

#### 2.1.2.3 纬度列号

范围[0,最大列号),表示纬度的数据信息,且必须是小数。

### 2.1.2.4 楼层总高度列号

范围[0,最大列号),表示楼层总高度的数据信息,且必须是小数。

#### 2.1.2.5 楼层数列号

范围[0,最大列号),表示楼层数的数据信息,且必须是整数。

#### 2.1.2.6 楼层高度列号

大于零,表示各楼层的高度信息;

请注意,对于参数输入,只能选择楼层高度列编号或每个楼层的高度,如果 选择后者,还需要设置每个楼层的高度。

#### 2.1.2.7 DEM (数字高程) 列号

范围[0,最大列号),其必须是小数。

#### 2.1.2.8 穹顶步半径

大于零。

#### 2.1.2.9 穹顶总半径

大于穹顶步半径。

#### 2.1.2.10 Hash 等级

范围[0,10], 描述归一化水平。

#### 2.1.2.11 是否归一化

如果您希望数据归一化,请选中它。

### 2.1.3 曲线绘制与输出

点击工具栏中的"Generate Graph"图标 <sup>△</sup> 或按钮 Generate Graph,选择要生 成曲线的 CSV 文件,并填写相应建筑的行数。

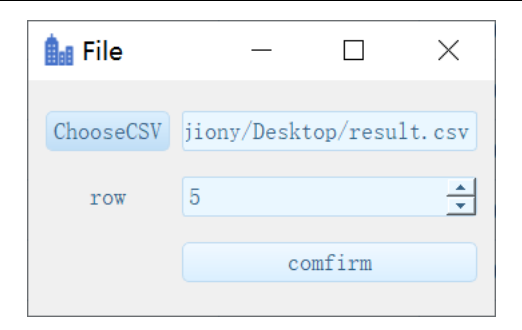

点击"Confirm"按钮,在界面中生成相应的曲线:

|      | result.csv | 8         |            |          |          |           |           |           | Building texture RDF curves |
|------|------------|-----------|------------|----------|----------|-----------|-----------|-----------|-----------------------------|
|      | nFID       | lat       | lon        | entropy  | R500.000 | R1000.000 | R1500.000 | R2000.000 |                             |
| 0    |            | 39.820801 | 109.946785 | 2.135613 | 0.000014 | 0.000022  | 0.000028  | 0.000038  | ■ line 1 : 500              |
| 1    |            | 39.835842 | 109.969597 | 2.161432 | 0.000010 | 0.000032  | 0.000037  | 0.000047  | 0.00013                     |
| 2    |            | 39.806011 | 109.991631 | 2.251056 | 0.000019 | 0.000043  | 0.000063  | 0.000077  | 0.00012                     |
| з    |            | 39.805717 | 110.027641 | 2.109608 | 0.000012 | 0.000021  | 0.000036  | 0.000036  | 0.00011                     |
| 4    |            | 39.825142 | 109.976997 | 2.227457 | 0.000016 | 0.000047  | 0.000071  | 0.000079  | 0.00011                     |
| 5    |            | 39.847683 | 109.944885 | 1.738420 | 0.000002 | 0.000011  | 0.000011  | 0.000017  | 0.00009                     |
| 6    |            | 39.833275 | 109.988876 | 2.114570 | 0.000007 | 0.000026  | 0.000047  | 0.000065  | 0.00008                     |
| 7    |            | 39.802933 | 109.953743 | 1.952288 | 0.000006 | 0.000021  | 0.000018  | 0.000036  | R 0 00007                   |
| 8    |            | 39.809200 | 109.973785 | 2.228068 | 0.000014 | 0.000037  | 0.000060  | 0.000076  | g                           |
| 9    |            | 39.834583 | 109.967834 | 2.111059 | 0.000009 | 0.000032  | 0.000042  | 0.000051  | 0. 00005                    |
| 10   |            | 39.802605 | 109.960289 | 2.010444 | 0.000007 | 0.000018  | 0.000030  | 0.000043  | 0.00004                     |
| 2 11 |            | 39.815018 | 110.028816 | 1.959095 | 0.000008 | 0.000029  | 0.000039  | 0.000040  | 0.00002                     |
| 12   |            | 39.818584 | 110.021973 | 2.169353 | 0.000011 | 0.000027  | 0.000052  | 0.000053  | 0,00003                     |
| 13   |            | 39.816174 | 110.033043 | 2.036339 | 0.000006 | 0.000018  | 0.000034  | 0.000032  | 0.00001                     |
| 14   |            | 39.802368 | 110.014404 | 2.058463 | 0.000005 | 0.000028  | 0.000046  | 0.000058  | 0.00000                     |
| 5 15 |            | 39.827374 | 109.989876 | 2.223614 | 0.000015 | 0.000034  | 0.000069  | 0.000090  |                             |
| 7 16 |            | 39.817215 | 110.009872 | 2.230914 | 0.000020 | 0.000058  | 0.000063  | 0.000075  | ĸ                           |
| 17   |            | 39.830582 | 110.012833 | 1.993606 | 0.000001 | 0.000009  | 0.000023  | 0.000053  |                             |

| tart | result.csv | 0         |            |          |          |           |           |           | Building texture RDF curves                     |
|------|------------|-----------|------------|----------|----------|-----------|-----------|-----------|-------------------------------------------------|
|      | nFID       | lat       | lon        | entropy  | R500.000 | R1000.000 | R1500.000 | R2000.000 |                                                 |
|      | 0          | 39.820801 | 109.946785 | 2.135613 | 0.000014 | 0.000022  | 0.000028  | 0.000038  | ■line 1 ■line 2 ■line 3 ■line 4 ■line 5 ■line 6 |
|      | 1          | 39.835842 | 109.969597 | 2.161432 | 0.000010 | 0.000032  | 0.000037  | 0.000047  | 0.00022                                         |
|      | 2          | 39.806011 | 109.991631 | 2.251056 | 0.000019 | 0.000043  | 0.000063  | 0.000077  | 0. 00020                                        |
|      | 3          | 39.805717 | 110.027641 | 2.109608 | 0.000012 | 0.000021  | 0.000036  | 0.000036  | 0.00018                                         |
|      | 4          | 39.825142 | 109.976997 | 2.227457 | 0.000016 | 0.000047  | 0.000071  | 0.000079  | 0.00010                                         |
| 5    | 5          | 39.847683 | 109.944885 | 1.738420 | 0.000002 | 0.000011  | 0.000011  | 0.000017  | 0.00016                                         |
| 7    | 6          | 39.833275 | 109.988876 | 2.114570 | 0.000007 | 0.000026  | 0.000047  | 0.000065  | 0.00013                                         |
| 3    | 7          | 39.802933 | 109.953743 | 1.952288 | 0.000006 | 0.000021  | 0.000018  | 0.000036  | 2 a may                                         |
| )    | 8          | 39.809200 | 109.973785 | 2.228068 | 0.000014 | 0.000037  | 0.000060  | 0.000076  | 3 0.0001                                        |
| 0    | 9          | 39.834583 | 109.967834 | 2.111059 | 0.000009 | 0.000032  | 0.000042  | 0.000051  | 0.00009                                         |
| 1    | 10         | 39.802605 | 109.960289 | 2.010444 | 0.000007 | 0.000018  | 0.000030  | 0.000043  | 0.00007                                         |
| 2    | 11         | 39.815018 | 110.028816 | 1.959095 | 0.000008 | 0.000029  | 0.000039  | 0.000040  |                                                 |
| 3    | 12         | 39.818584 | 110.021973 | 2.169353 | 0.000011 | 0.000027  | 0.000052  | 0.000053  | 0.0004                                          |
| 14   | 13         | 39.816174 | 110.033043 | 2.036339 | 0.000006 | 0.000018  | 0.000034  | 0.000032  | 0.00002                                         |
| 5    | 14         | 39.802368 | 110.014404 | 2.058463 | 0.000005 | 0.000028  | 0.000046  | 0.000058  | 0.00000                                         |
| 16   | 15         | 39.827374 | 109.989876 | 2.223614 | 0.000015 | 0.000034  | 0.000069  | 0.000090  |                                                 |
| 17   | 16         | 39.817215 | 110.009872 | 2.230914 | 0.000020 | 0.000058  | 0.000063  | 0.000075  | R                                               |
| 18   | 17         | 39.830582 | 110.012833 | 1.993606 | 0.000001 | 0.000009  | 0.000023  | 0.000053  | L                                               |

根据需要,您可以重复上述步骤,添加更多曲线进行比较。

为了便于更精确比较,您还可以点击图表中曲线所对应的图例隐藏曲线,更直观地进行分析。

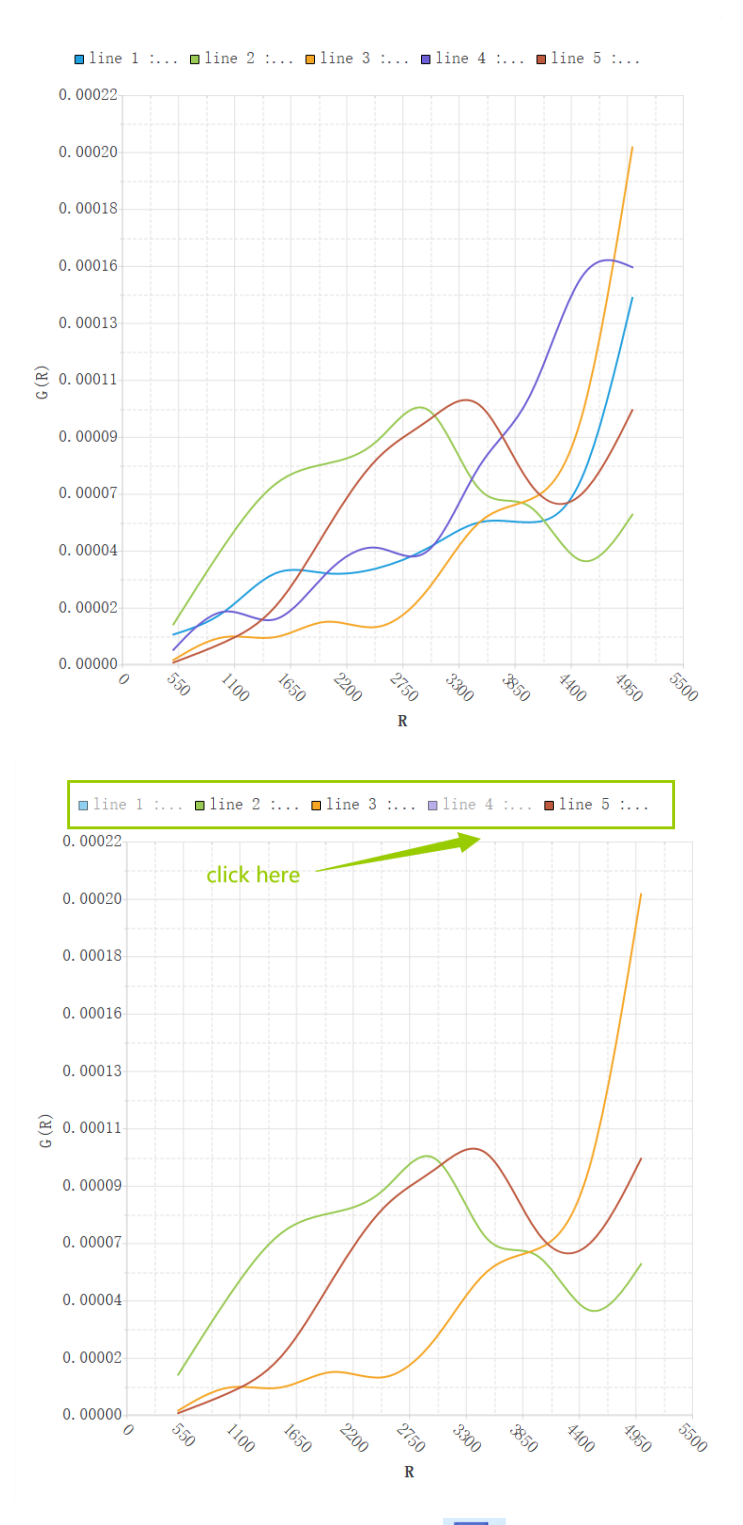

曲线绘制完成后,单击"Export Image"图标 式按钮 Export Image,选择 图表存储路径以下载曲线。

| 📠 File dialog!                                                                                                    |                         |            |              | ×    |
|----------------------------------------------------------------------------------------------------|-------------------------|------------|--------------|------|
| ← → • ↑ 🖡 «                                                                                                    | ◎ 桌面 > UrbanTexture > o | lata       | ♥ ひ 児素"data" |      |
| 组织 • 新建文件                                                                                                    | 夹                       |            |              | - ?  |
| <ul> <li>⇒ 此电脑</li> <li>3D 对象</li> <li>翻 视频</li> <li>■ 图片</li> <li>管 文档</li> <li>● 下载</li> <li>→ 音乐</li> <li>■ 桌面</li> <li>Windows (C:)     、 Data (D:)     </li> </ul> | a.png                   | result.png | result2.png  |      |
| 文件名(N):                                                                                                    |                         |            |              | ~    |
| 保存类型(T): in                                                                                                    | mage files(*.png)       |            | 保存(S)        | ▼ 取消 |

# 2.1.4 曲线特征提取

曲线绘制完成后,可提取曲线特征,为研究提出参考。通过点击"feature extraction"图标 ,选择您所要提取的曲线 csv 文件,并选择行数,即可在界 面右下角中看到各个特征值详情。

| 💼 File    | _          |          | ×      |  |  |
|-----------|------------|----------|--------|--|--|
| ChooseCSV | jiony/Desk | top/resu | lt.csv |  |  |
| row       | 5          |          | *<br>* |  |  |
|           | comfirm    |          |        |  |  |
|           |            |          |        |  |  |

Results of feature extraction

```
Curve feature extraction:

mean=6.4e-05

Median = 7.3e-05

Standard deviation = 1.85418e-05

Standard deviation of Norm Time Series = 0.276744

Range = 6.7e-05

Kurtosis = 38.857

skewness = -13.2204

Burstiness statistic = -0.550729

Save as txt file
```

若需要保存当前曲线特征值详情,点击"save as text file"按钮,即可下载。 如果下载成功,系统将提示您。

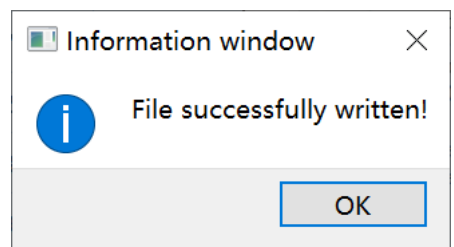

现在您就可以查看了。

| Results of feature extraction.tx | <b>t</b> - 记事本      |        |              | —     |    | ×      |
|----------------------------------|---------------------|--------|--------------|-------|----|--------|
| 文件(E)编辑(E)格式(Q) 查看(V) 精          | ß助( <u>H</u> )      |        |              |       |    |        |
| Curve feature extraction:        |                     |        |              |       |    | ^      |
| mean=6.4e-05                     |                     |        |              |       |    |        |
| Median = 7.3e-05                 |                     |        |              |       |    |        |
| Standard deviation = 1.8541      | l8e-05              |        |              |       |    |        |
| Standard deviation of Norm       | Time Series = $0.2$ | 276744 |              |       |    |        |
| Range = 6.7e-05                  |                     |        |              |       |    |        |
| Kurtosis = 38.857                |                     |        |              |       |    |        |
| skewness = -13.2204              |                     |        |              |       |    |        |
| Burstiness statistic = -0.550    | 729                 |        |              |       |    |        |
| BCoefficient of variation = (    | 0.289716            |        |              |       |    |        |
| BCoefficient of variation = (    | 0.289716            |        |              |       |    |        |
| Negative log likelihood = -      | 0.000618755         |        |              |       |    |        |
| RMSE of linear fit =1.489956     | e-05                |        |              |       |    |        |
| RMSE of binomial fit =6.030      | 77e-06              |        |              |       |    |        |
| RMSE of trinomial fit =4.271     | 59e-06              |        |              |       |    |        |
|                                  |                     |        |              |       |    |        |
| The mean of remove the 10        | % maximum and 1     | 0% min | imum = 6.687 | 5e-05 |    | $\sim$ |
| <                                |                     |        |              |       |    | >      |
|                                  | 第1行,第1列             | 100%   | Unix (LF)    | UTF   | -8 |        |

# 3. 版权声明与联系方式

如果您在使用中遇到问题,请及时与我们联系。

#### UrbanTexture

联系方式:

姚尧 (yaoy@cug.edu.cn)

周广翔 (zhougx9981@cug.edu.cn)

刘晨曦 (20191001508@cug.edu.cn)

魏江玲 (jionyWei@163.com)

孙振辉 (vadersun@163.com)

网址: http://www.urbancomp.net

Copyright 2021 UrbanComp All Rights Reserved

HPSCIL@CUG 城市计算小组版权所有